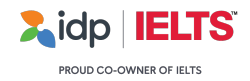

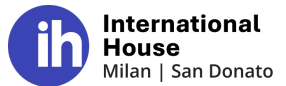

#### INFORMAZIONI E ISTRUZIONI PER ISCRIVERSI AL TEST IELTS

Gentile Prof. Suozzo, Gentili studenti,

Con piacere invitiamo gli studenti del liceo IIS Greepi che desiderano sostenere il **test IELTS on Computer presso il nostro Centro Certificazioni di Via Mecenate 90** (Edificio B) a Milano ad iscriversi alle sessioni aperte al pubblico concordate con la Prof.ssa Suozzo.

La tariffa agevolata prevista per i vostri studenti è pari ad € 240, oltre € 2,00 per l'imposta di bollo. Per completare l'iscrizione, gli studenti dovranno, quindi, saldare la quota di € 242,00 tramite bonifico bancario.

Trovate di seguito ulteriori informazioni sulle modalità di svolgimento del test e le istruzioni per procedere all'iscrizione. Per ogni necessità, gli studenti possono contattarci all'indirizzo mail ieltssupport@ihmilano.it

Cordialmente, IELTS Team International House Milano

# LISTENING - READING - WRITING

Le prove scritte si terranno al mattino, con inizio alle ore 9:00 ed una durata di circa 2 ore e 45 minuti. Gli studenti verranno convocati circa un'ora prima dell'inizio del test per le procedure di registrazione. Sarà fondamentale la puntualità e gli studenti dovranno necessariamente portare con sé lo stesso documento utilizzato in fase di iscrizione al test. In caso di furti o smarrimenti, invitiamo i candidati ad informarci quanto prima scrivendo una mail a ieltssupport@ihmilano.it

#### SPEAKING

Le prove di Speaking si terranno presso il nostro centro certificazioni dopo le prove scritte, indicativamente a partire dalle ore 13:00. Gli studenti riceveranno una mail di convocazione, con indicazione dello slot orario loro assegnato per la prova di Speaking, cinque giorni prima del test. Le prove orali potranno svolgersi in modalità Video Call Speaking o Face-to-Face.

#### STUDENTI CON SPECIAL NEEDS

Gli studenti con special needs (ad esempio, candidati DSA) possono usufruire di appositi strumenti compensativi durante le prove. Al fine di approvare tali strumenti, gli studenti che ne intendano usufruirne dovranno farne richiesta **entro la scadenza delle iscrizioni** mandando una email all'indirizzo <u>ieltssupport@ihmilano.it</u> allegando apposita documentazione medica.

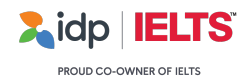

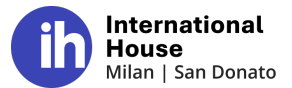

# **ISCRIZIONE E DOCUMENTI**

Gli studenti potranno iscriversi al test in autonomia tramite il nostro portale. A tal fine, invitiamo a consultare le istruzioni in fondo a questo documento.

- Prima di procedere con l'iscrizione, i candidati devono avere a disposizione la scansione di un documento di identità valido sino al giorno successivo alla data del test. Il file dovrà essere unico, a colori, fronte e retro.
- I cittadini comunitari potranno iscriversi al test utilizzando la loro carta di identità, purché in corso di validità e valida per l'espatrio. Se il documento non fosse valido per l'espatrio o in caso di cittadini non comunitari, sarà necessario utilizzare il passaporto.
- Scansioni in bianco e nero, sfocate, di documenti scaduti, illeggibili perché sgualciti o divisi a metà non sono considerati validi ai fini del test IELTS.
- Il modo più semplice per caricare i documenti è quello di incollare in un unico file Word le immagini scannerizzate a colori della carta di identità (o passaporto) e della tessera sanitaria (fronte e retro).

In caso di problemi durante il caricamento del documento, si potranno inviare i file della scansione a colori all'indirizzo <u>ieltssupport@ihmilano.it</u> (anche due foto fatte con il cellulare possono essere accettate, purché i dati del titolare del documento siano visibili e leggibili).

Il file dovrà essere caricato in piattaforma al momento dell'iscrizione online e dovrà presentare le seguenti caratteristiche:

- Dimensione inferiore a 5.0 Mb
- Formato: jpg, png

I documenti verranno approvati dal personale di IH Milano e gli studenti saranno notificati via mail. Come da regolamento IELTS, <u>il giorno del test il candidato dovrà portare con sé il</u> <u>documento precedentemente caricato in piattaforma</u> in quanto altri documenti non verranno accettati e il candidato non potrà sostenere il test, perdendo la quota versata.

# **CANDIDATI MINORENNI**

I **candidati minorenni** dovranno completare il modulo di consenso per i minorenni, con la firma dei genitori, reperibile <u>sul nostro sito</u>. Il modulo andrà scansionato e inviato ad <u>ieltssupport@ihmilano.it</u> prima del test. L'originale, invece, andrà consegnato il giorno del test al Supervisor durante la registrazione.

# RISULTATI

I risultati saranno visibili online in anteprima inserendo i propri dati personali al link <u>https://ielts.idp.com/results/check-your-result</u> a partire da circa 2 giorni dopo la data del test o nell'area riservata accedendo con le stesse credenziali utilizzate in fase di iscrizione.

Nessun centro è autorizzato a condividere i risultati via e-mail o telefono, né a fornire file in formato PDF del Test Report Form. Tutti i candidati potranno scaricare il proprio e-TRF dalla loro area riservata non appena i risultati saranno disponibili.

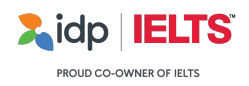

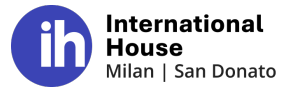

# PROCEDURA DI ISCRIZIONE GUIDATA

1. Per iscriversi al test IELTS cliccare sul link seguente link:

https://ielts.idp.com/italy/test-centre/international-house-milan

2. Si aprirà la pagina di iscrizione, in cui troverete un elenco di diverse date. Selezionate quella di vostro interesse, facendo anche attenzione a scegliere la versione corretta (Academic o General Training). Premere **Select and continue**.

| Jan<br>18             | IELTS General Trainin | <b>g</b><br>//ILAN-Mecenate | <b>09:30 AM</b> Seats available |
|-----------------------|-----------------------|-----------------------------|---------------------------------|
| <br>Sat               | IELTS on computer     | [일 EUR 260                  | Select and continue             |
| Jan                   | IELTS Academic        | AILAN-Mecenate              | 09:30 AM                        |
| <b>18</b><br>—<br>Sat | IELTS on computer     | [2] EUR 260                 | Select and continue             |

 Vi sarà mostrato, quindi, il riepilogo della sessione scelta. Sarà possibile modificare lo slot di Speaking selezionando "Change" ed effettuando una nuova scelta. Poi premere Continue NB: Per quanto il centro tenga in considerazione le vostre preferenze, lo slot scelto non è garantito ed è soggetto a modifiche. Riceverete l'indicazione dello slot assegnato 5 giorni prima del test.

| Lidp IELTS             | Select test date Account Review Complete payment Finalise booking                      | $\dot{X}_{A}$ en V |
|------------------------|----------------------------------------------------------------------------------------|--------------------|
|                        | Test location     Test format       INTERNATIONAL HOUSE MILAN-Mecenate     On Computer |                    |
|                        | Your written test                                                                      |                    |
|                        | 9:00 AM Change                                                                         |                    |
|                        | Confirm your Speaking test<br>Select continue to reserve, or select a new time.        |                    |
|                        | 1:00 PM     Best available     Change       Saturday, 25 January     Change            |                    |
|                        |                                                                                        |                    |
| < Back to session list |                                                                                        | Continue           |

4. Vi sarà richiesto di fare il log in (se avete già utilizzato il portale per iscrivervi ad un test in precedenza) oppure di creare un nuovo account. In ogni caso, inserite la vostra mail.

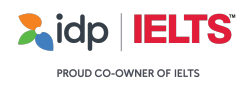

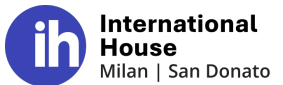

Quindi, premendo sulla freccia rossa, vi sarà richiesto di scegliere una password ed accettare i termini e le condizioni. A quel punto, selezionate "Next"

| Xidp IELTS | Select test date                        | Account                                                        | Review                             | Complete payment               |
|------------|-----------------------------------------|----------------------------------------------------------------|------------------------------------|--------------------------------|
| < Back     |                                         |                                                                |                                    |                                |
|            | Welcome to ID<br>Please enter your ema  | P IELTS<br>ail to sign in or sign up.                          |                                    |                                |
|            | example@gmail.com                       |                                                                |                                    | $\rightarrow$                  |
|            | If you have an exist email address so w | ing IDP account please use the<br>e can validate your account. | same email address to sign         | in. Please use a valid         |
| Xidp IELTS | Select test date                        | Account                                                        | Review                             | Complete payment               |
| < Back     |                                         |                                                                |                                    |                                |
|            | Set up vour passw                       | ord                                                            |                                    |                                |
|            |                                         |                                                                |                                    | \$                             |
|            | I agree to IDP's Terms and Co           | onditions and Privacy Policy.*                                 |                                    |                                |
|            | IELTS is a global test and I un test.*  | derstand that my personal data will t                          | be transferred overseas for the pu | rposes of conducting the IELTS |
|            | I agree to receive occasional           | emails for my IELTS account, news ar                           | nd offers                          |                                |
|            |                                         | nouncations for the study abroad an                            | a support services                 |                                |
|            | Next                                    |                                                                |                                    |                                |

5. Compilate, quindi, tutti i campi della sezione "IELTS Profile" con i vostri dati personali.

| IELTS profile         | ^             |
|-----------------------|---------------|
| First name            | Family name   |
| First name            | Family name   |
| Gender                | Date of birth |
| Select gender         | ✓ DD/MM/YYYY  |
| Mobile                |               |
| ■ +61 ✓ Mobile number |               |

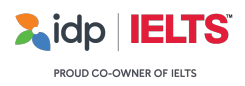

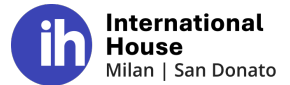

6. Compilare anche la sezione "Identification Document" con il numero del documento che utilizzerete il giorno del test, come da indicazioni nelle pagine precedenti. Selezionate "Save and continue"

| number                                                                                     | Nationality on your ID                                                                                         |
|--------------------------------------------------------------------------------------------|----------------------------------------------------------------------------------------------------|
| ID number                                                                                  | Select nationality ~                                                                                           |
|                                                                                            |                                                                                                    |
| This field is required                                                                     | This field is required                                                                                         |
| This field is required<br>About Identification<br>Please remember to register<br>test day. | This field is required<br>document<br>using a valid, non-expired ID, and bring that same ID with you on        |
| This field is required<br>About Identification<br>Please remember to register<br>test day. | This field is required<br><b>document</b><br>using a valid, non-expired ID, and bring that same ID with you on |

- 7. Vi sarà mostrato il riepilogo della vostra iscrizione. Dopo aver verificato che i dati personali sulla sinistra siano completi e corretti. Selezionate "**Confirm and proceed** with payment" in basso a destra.
- 8. Al fine di poter usufruire della tariffa agevolata per la vostra scuola, il saldo della quota dovrà avvenire tramite bonifico bancario. Selezionate, quindi, "More payment options" in risposta alla domanda "How would you like to pay?"

# How would you like to pay?

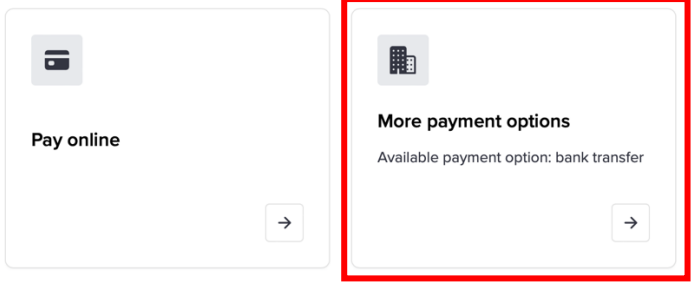

Confermate la scelta alla pagina successiva.

 $\triangle$ 

L'iscrizione non è ancora completa. L'ultimo step consiste nel caricare la scansione del documento che utilizzerete il giorno del test.

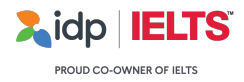

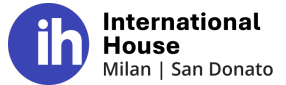

9. Visualizzerete la seguente schermata di conferma. Selezionate "Go to My Tests".

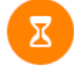

#### Booking reserved, pay now to confirm

Thank you for reserving your IELTS test. Your test will not be confirmed until payment is received.

| Complete your test payment                                                                     | Your booking reference ID<br>BXA0272139                                           |
|------------------------------------------------------------------------------------------------|-----------------------------------------------------------------------------------|
| <ul> <li>ELTS on Computer Academic</li> <li>INTERNATIONAL HOUSE MILAN-<br/>Mecenate</li> </ul> | When making payment please<br>provide your booking reference ID<br>provided here. |
| Computer Delivered                                                                             | View payment options                                                              |
| 📰 25/01/2025 Written test                                                                      | Go to My Tests                                                                    |
| 25/01/2025 Speaking test                                                                       |                                                                                   |

10. Scorrere verso il basso, sino alla sezione "Upload your ID Document". Caricare, quindi, il documento in un file unico formato .jpg o .png

Il file dovrà contenere una foto chiara e leggibile sia del fronte che del retro del vostro documento di riconoscimento. Ulteriori informazioni sono riportare a pg. 2 di questo file. **Sarà necessario utilizzare lo stesso documento il giorno del test.** 

11. Compilare anche i campi "Address" e "IELTS Informations", quindi, premere "Confirm and Update".

|                            |   |   | Address line 2                  |
|----------------------------|---|---|---------------------------------|
| Unknown                    |   | * | Unknown                         |
| Review and update required |   |   |                                 |
| Country                    |   |   | State, region or province       |
| Unknown                    | × | * | State, region or province       |
| Review and update required |   |   |                                 |
| City                       |   |   | Postcode, zip code or area code |
| Unknown                    | ~ |   | Postcode, zip code or area code |
|                            |   |   |                                 |

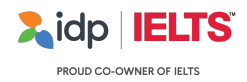

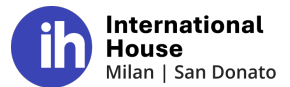

Procedere, quindi, al saldo della quota seguendo le indicazioni di seguito.

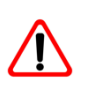

La presenza al test non sarà confermata fino all'avvenuto saldo della quota. Il pagamento dovrà essere ricevuto entro 48h dall'iscrizione. Oltre questo termine, l'iscrizione viene automaticamente cancellata.

Di seguito i dettagli per il pagamento tramite bonifico bancario. Si prega di notare che alla quota di iscrizione pari a 240€ va aggiunta l'imposta di bollo di 2€ e che ogni ulteriore commissione dovuta al bonifico bancario deve essere pagata dal candidato.

Eseguire un bonifico a:

International House srl Unicredit Banca Numero di conto: 000100485736 ABI: 02008 - CAB: 33712 IBAN: IT29S0200833712000100485736 Codice BIC - Swift: UNCRITM1M5A

Nella descrizione del bonifico bancario indicare: IELTS, nome del candidato, cognome del candidato e data del test (ad esempio: IELTS - Giovanni Rossi, 24/06/2024) e inviare una copia della ricevuta a <u>ieltssupport@ihmilano.it</u>.

Nella email, precisare che l'iscrizione è effettuata per il tramite dell'IIS Greppi e riportare il nome completo, codice fiscale ed indirizzo della persona che ha effettuato il pagamento, ai fini di fatturazione.

L'iscrizione è conclusa.

Per ulteriori informazioni, è possibile consultare il nostro sito al link https://ihmilano.it/certificazioni-inglese/ielts-ufficiale/

# Ci auguriamo che il test IELTS possa aiutarvi a raggiungere i vostri traguardi!

IELTS Team <u>ieltssupport@ihmilano.it</u> International House Milano & San Donato